# INPS

Modalità di accesso ai Servizi di informazione del Front Office INPS dal 1 luglio 2020

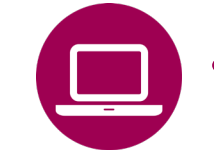

- App INPS MOBILE «Sportelli di Sede»
- Sito INPS www.inps.it Area MyINPS
  - Servizio «Le sedi INPS»
- Contact center 803164 06/164164

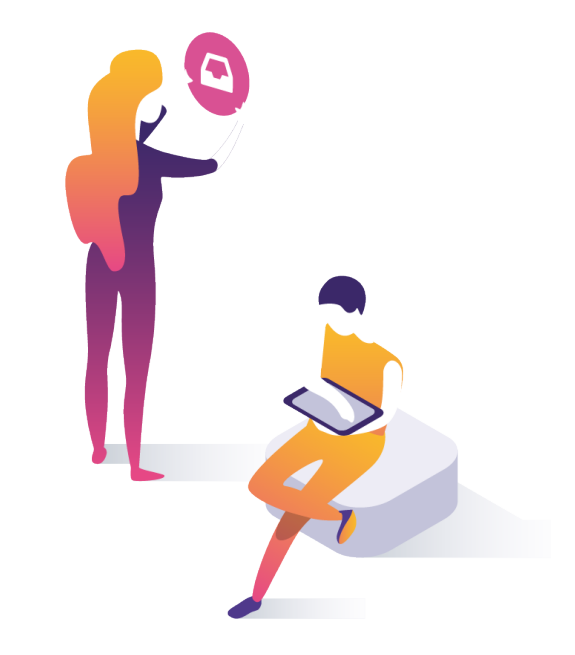

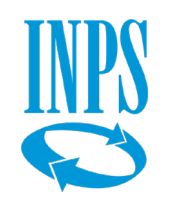

## Prenotazione accesso ai servizi di informazione e consulenza INPS

## Modalità di accesso ai servizi

Con messaggio Hermes 2561/2020 INPS ha riaperto le Sedi al pubblico riattivando anche in presenza i servizi di informazione di primo livello e di consulenza al cittadino. Si accede a questi servizi su prenotazione, tramite Contact center 803164 (chiamata gratuita da rete fissa) - 06/164164 (da rete mobile) o con i canali di seguito elencati:

## Informazione di primo livello

L'<u>ut</u>ente può prenotare autonomamente l'appuntamento tramite:

- **D** App INPS Mobile «Sportelli di Sede» (con e senza autenticazione)
- Sito www.inps.it « Area personale MyINPS » (con autenticazione) Sito www.inps.it « Lo codi INPC » (
- Sito www.inps.it «Le sedi INPS» (con autenticazione)

L'utente può scegliere da sè la modalità di erogazione **in presenza** o su **ricontatto telefonico.** La modalità scelta sarà registrata nella ricevuta restituita all'unte dai servizi di seguito descritti. E' in fase di sperimentazione nelle sedi di Napoli e Rovigo, e in altre sedi del Veneto, l'appuntamento gestito a distanza tramite **WebMeeting.** Tale modalità sarà a breve estesa su tutto il territorio nazionale.

## **Informazione di secondo livello** (consulenza su appuntamento)

L'utente può richiedere un appuntamento per la consulenza chiamando il Contact center o con l'operatore di Sede. Per questa tipologia di servizio, i funzionari INPS e gli operatori del Contact Center, addetti all'accensione dell'appuntamento, utilizzano la procedura Agenda Appuntamenti proponendo agli utenti le due modalità (accesso fisico in sede/richiamata telefonica) per indicare nel campo "Note" dell'applicativo la preferenza espressa da ogni utente. All'atto della prenotazione, sarà inviata una conferma all'utente con giorno e ora dell'appuntamento fissato e la modalità di erogazione prescelta, secondo le modalità standard.

#### QUANDO UTILIZZARE IL SERVIZIO

I servizi di prenotazione qui descritti sono stati lanciati nel 2019 assieme alla nuova piattaforma CRM a supporto delle relazioni con l'utenza. Conoscere come utilizzarli è importante non solo in questo periodo di emergenza ma anche per consentire agli operatori INPS di verificare la situazione dell'utente prima di recarsi allo sportello di Sede e ottenere risposte più rapide e puntuali.

#### **DESCRIZIONE SERVIZIO**

Con l'app «INPS Mobile» o dal portale <u>www.inps.it</u> tramite l'*Area My INPS* o con il servizio *Le Sedi INPS* è possibile prenotare l'accesso presso gli sportelli delle Sedi INPS, selezionando la Sede INPS a te più vicina, il giorno, l'ora, lo sportello (sportello veloce, sportello pensioni, ...) al fine di ricevere informazioni di primo livello.

E' possibile, altresì, visualizzare:

- -orari di apertura,
- -tempi medi di servizio, numero di persone in coda,
- -stato di avanzamento della coda.

Per prenotare invece una consulenza (in presenza o via telefono), occorre chiamare il Contact Center Inps o rivolgersi agli operatori di Sede addetti.

#### **COME ACCEDERE**

Il servizio è accessibile **con Codice Fiscale e SPID** oppure con

- CIE (Carta di identità elettronica 3.0)
- PIN Inps
- CNS .

Con l'app «INPS Mobile» è possibile prenotare anche senza autenticazione inserendo solo il codice fiscale.

#### RACCOMANDAZIONI PER L'UTENTE

Dal 16 luglio è possibile scegliere se prenotare un accesso fisico allo sportello o fissare un contatto telefonico. Nel primo caso l'utente dovrà recarsi personalmente alla sede Inps nel giorno e nell'ora prenotati munito di dispositivo di sicurezza (mascherina). Prima di accedere ai locali della sede dovrà sottoporsi a misurarazione della temperatura con il termoscanner.

Nel secondo caso, il funzionario Inps provvederà a contattare l'utente, nel giorno, nell'ora fissata e al numero telefonico indicati nella prenotazione.

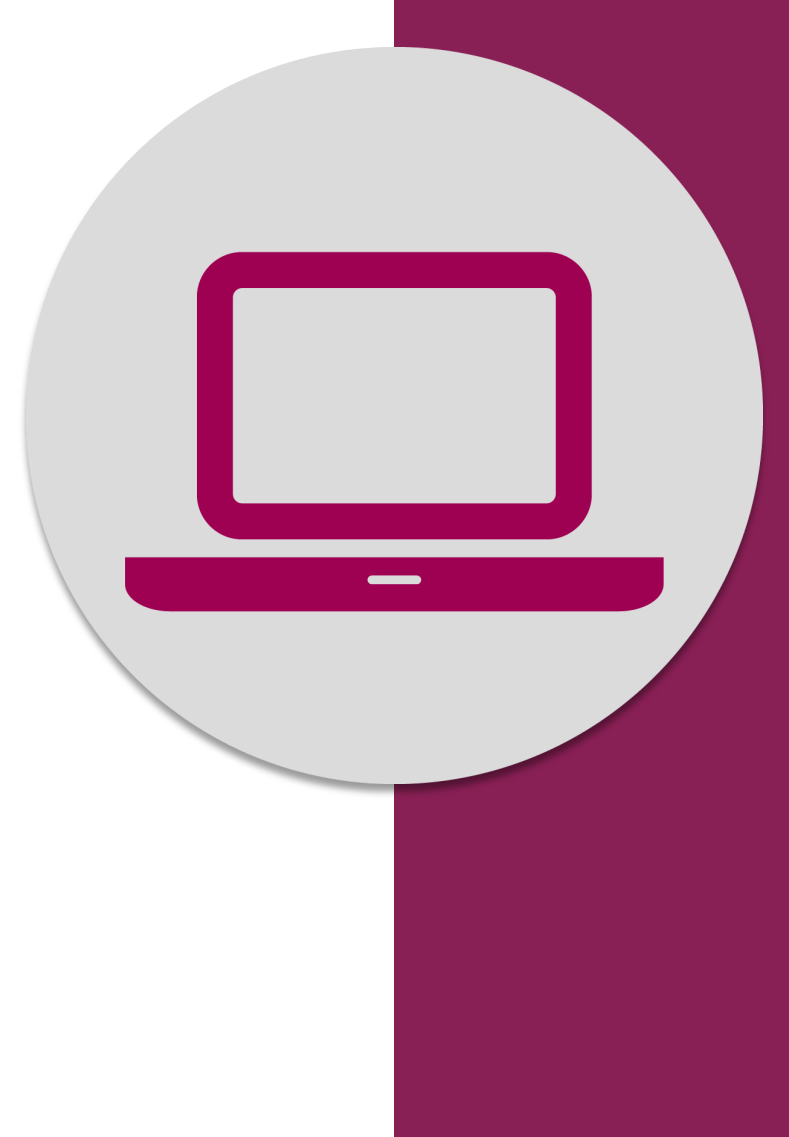

Prenotazione accesso a Sportelli di Sede dal portale www.inps.it con il servizio **Le sedi INPS** 

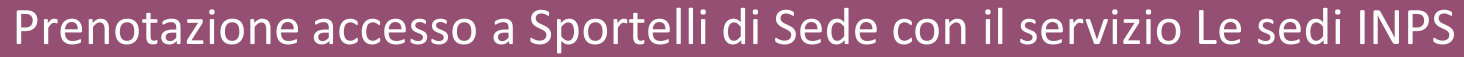

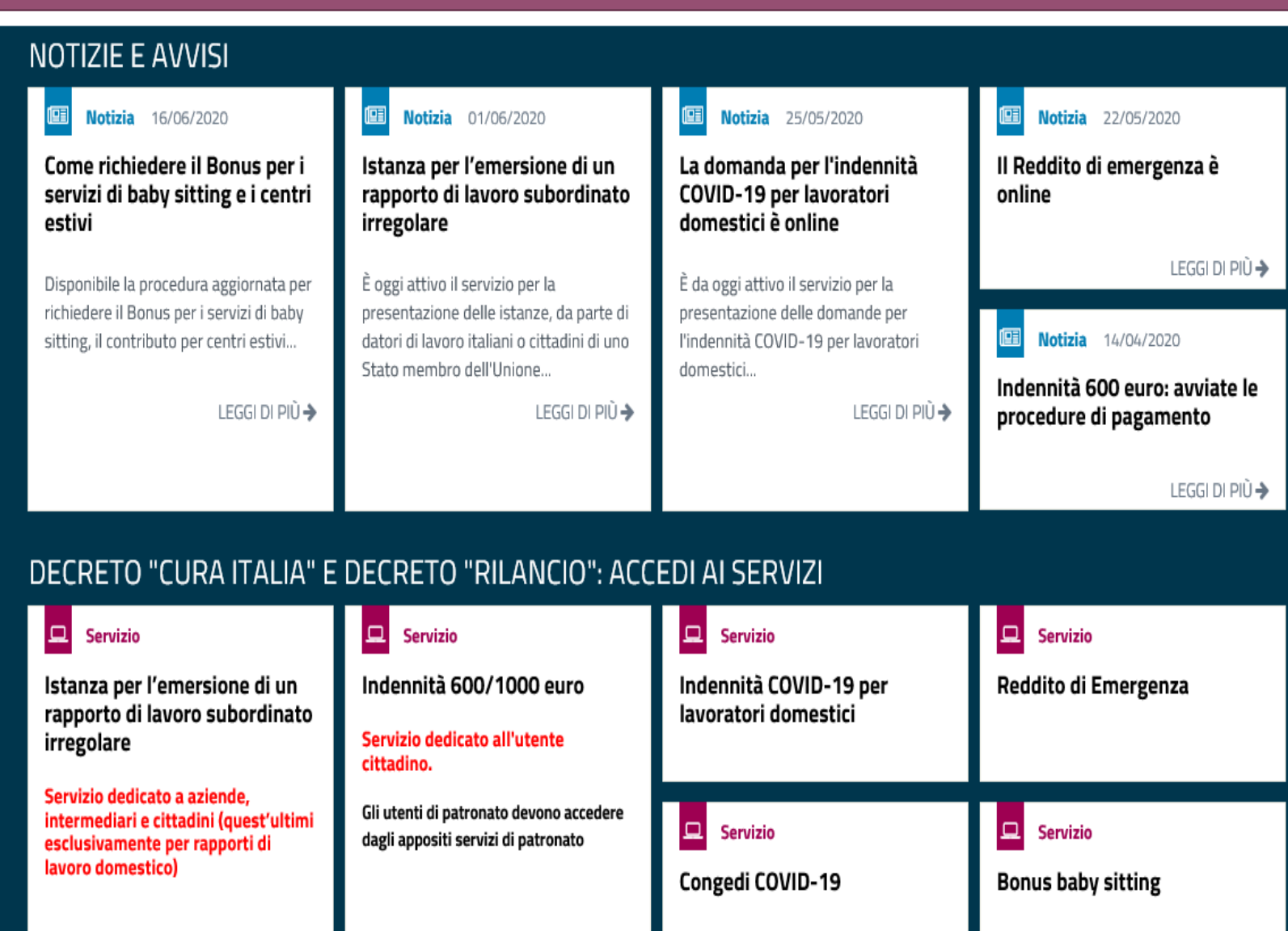

Quando accedi al sito INPS visualizzi la pagina NOTIZIE E AVVISI pubblicata nella fase di emergenza

Per accedere alla HOME Page clicca sull'apposito pulsante evidenziato in basso.

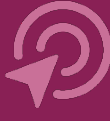

6

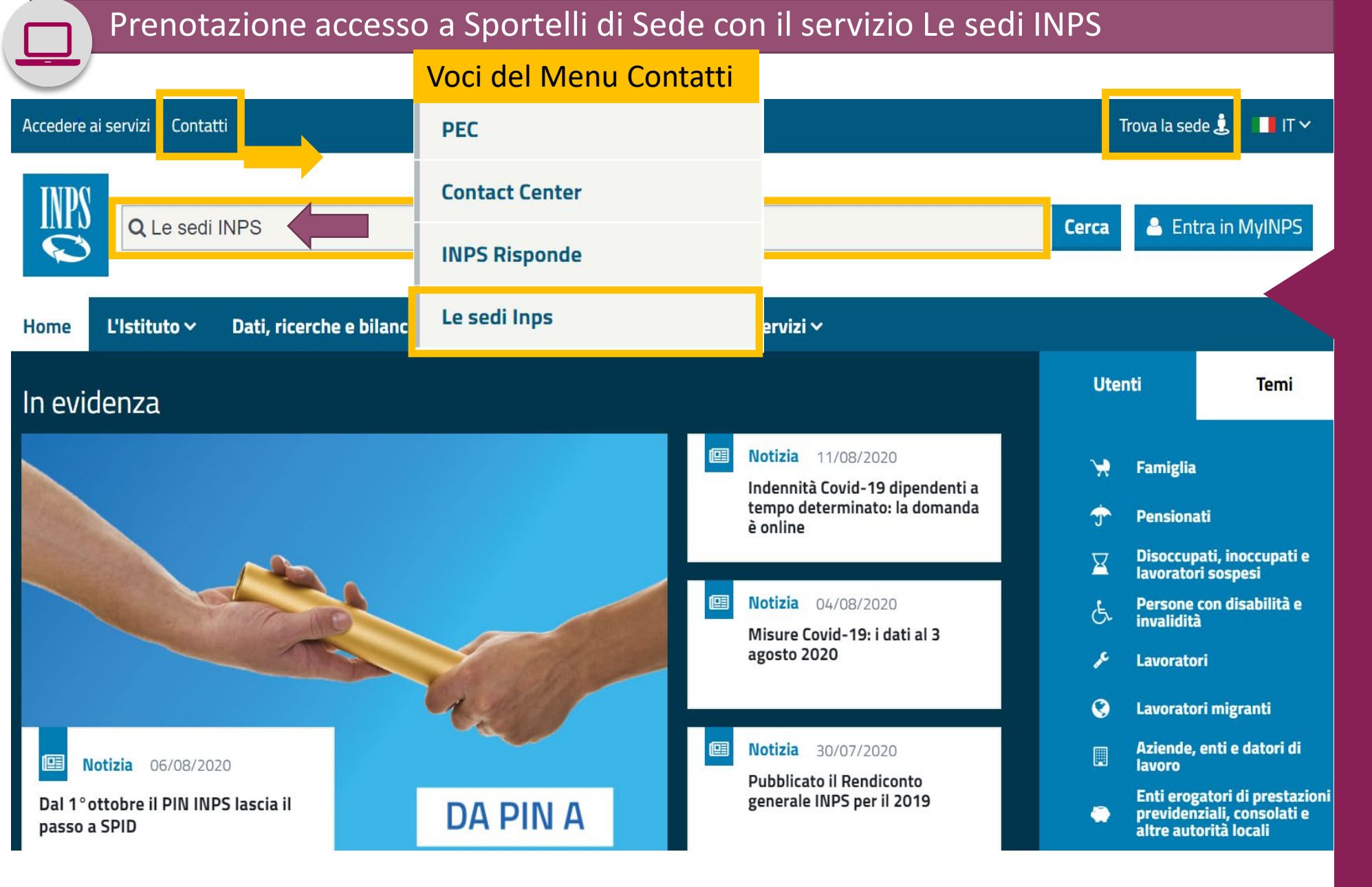

Puoi accedere al servizio «Le sedi INPS» 1) dal Menu Contatti selezionando l'ultima voce del Menu qui riportato Le sedi INPS

oppure puoi:

2) cliccare su Trova la sede

3) digitare nella buca di ricerca sottostante
«Le sedi INPS»,
cliccare sul pulsante
Cerca e aprire il primo risultato restituito dalla
Ricerca

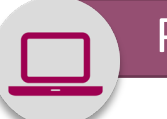

#### STRUTTURE SUL TERRITORIO

Versione: 20.e 🛛 😧 Lingua 🗸

## **Ricerca TESTUALE**

Inserire comune o C.A.P. o nome sede per conoscere la struttura INPS competente per territorio.

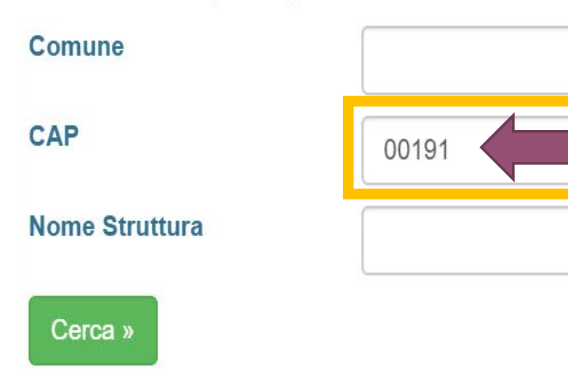

## **Ricerca GRAFICA**

Una serie di cartine guida alla selezione della struttura territoriale di interesse.

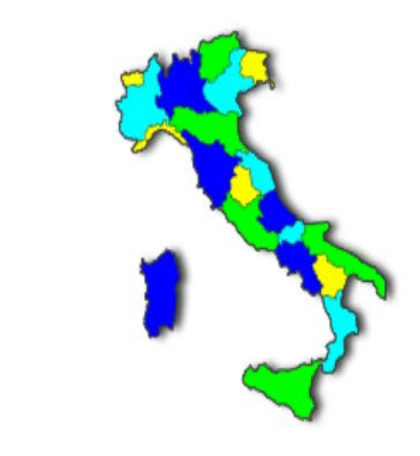

## ELENCHI

Una serie di elenchi e utilità

Indirizzi PEC Patronati

**Punti INPS** 

Accedendo senza autenticazione puoi individuare la Sede Inps a te più vicina, digitando nei campi a sinistra almeno il CAP della tua residenza/domicilio.

## Cliccando sul pulsante **Cerca**

accedi alla pagina della Sede INPS a te più vicina, Come mostrato di seguito

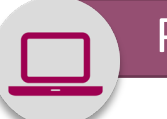

#### STRUTTURE SUL TERRITORIO

Versione: 20.e 🛛 😧 Lingua 🗸

## **Ricerca TESTUALE**

Inserire comune o C.A.P. o nome sede per conoscere la struttura INPS competente per territorio.

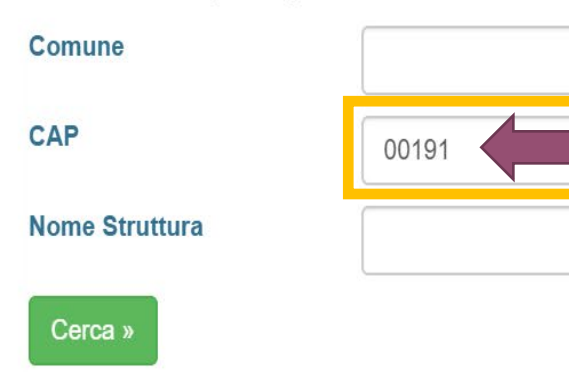

## **Ricerca GRAFICA**

Una serie di cartine guida alla selezione della struttura territoriale di interesse.

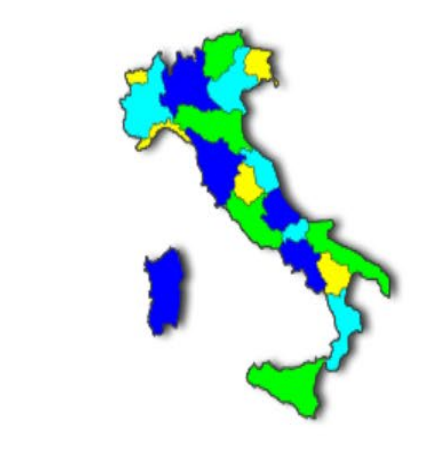

## ELENCHI

Una serie di elenchi e utilità

Indirizzi PEC Patronati

**Punti INPS** 

Accedendo senza autenticazione puoi individuare la Sede Inps a te più vicina, digitando nei campi a sinistra almeno il CAP della tua residenza/domicilio.

## Cliccando sul pulsante **Cerca**

accedi alla pagina della Sede INPS a te più vicina, Come mostrato di seguito

#### COMUNICAZIONI E AVVISI

In linea con le misure adottate per il contrasto alla diffusione del Coronavirus, i servizi degli sportelli delle strutture territoriali INPS sono disponibili esclusivamente su prenotazione.

Utilizzare la funzione ORARIO E PRENOTAZIONE SPORTELLI (sotto la voce di menù Sportelli Sede) per effettuare le prenotazioni e conoscere le modalità di erogazione del servizio

Per accertare se il servizio di sportello telefonico provinciale è attivo, chiama il numero 0677382000,

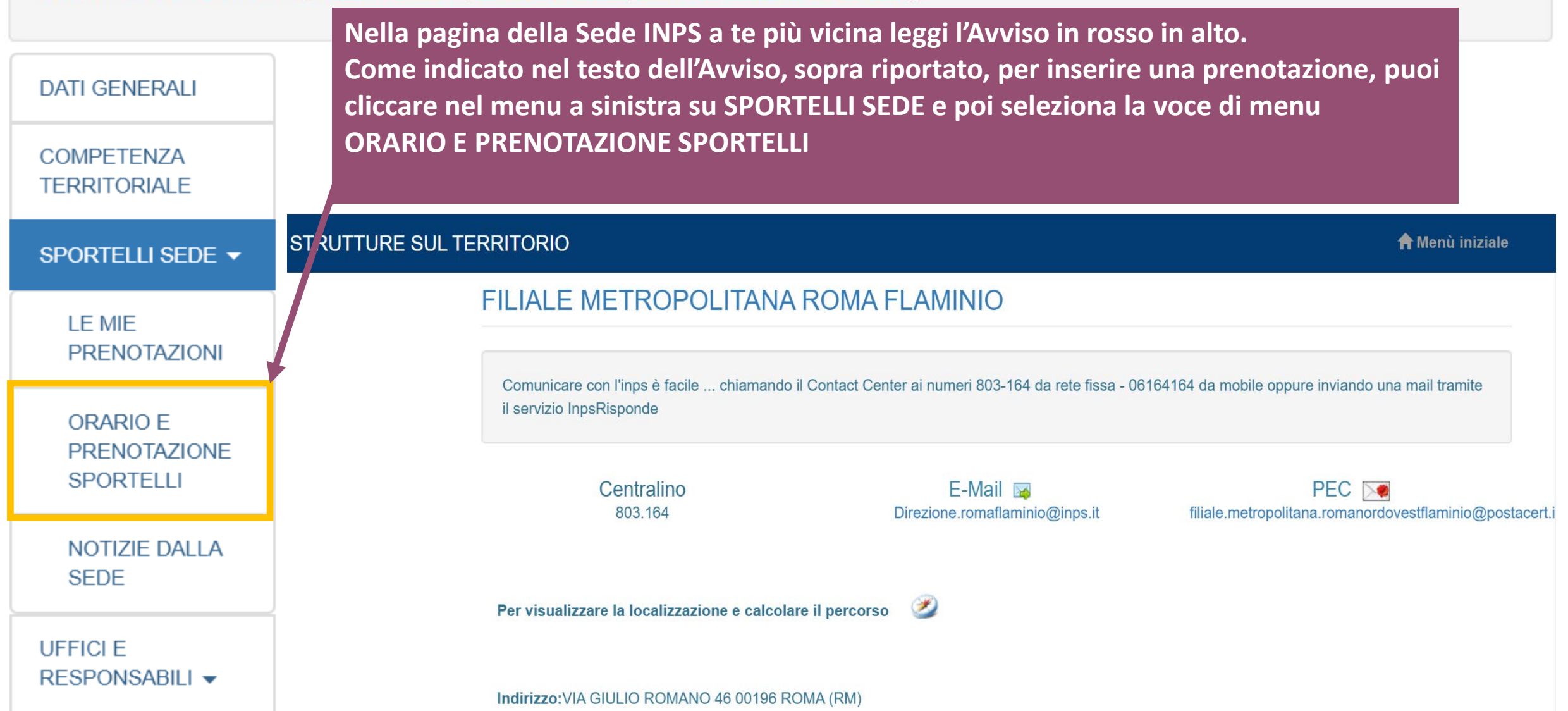

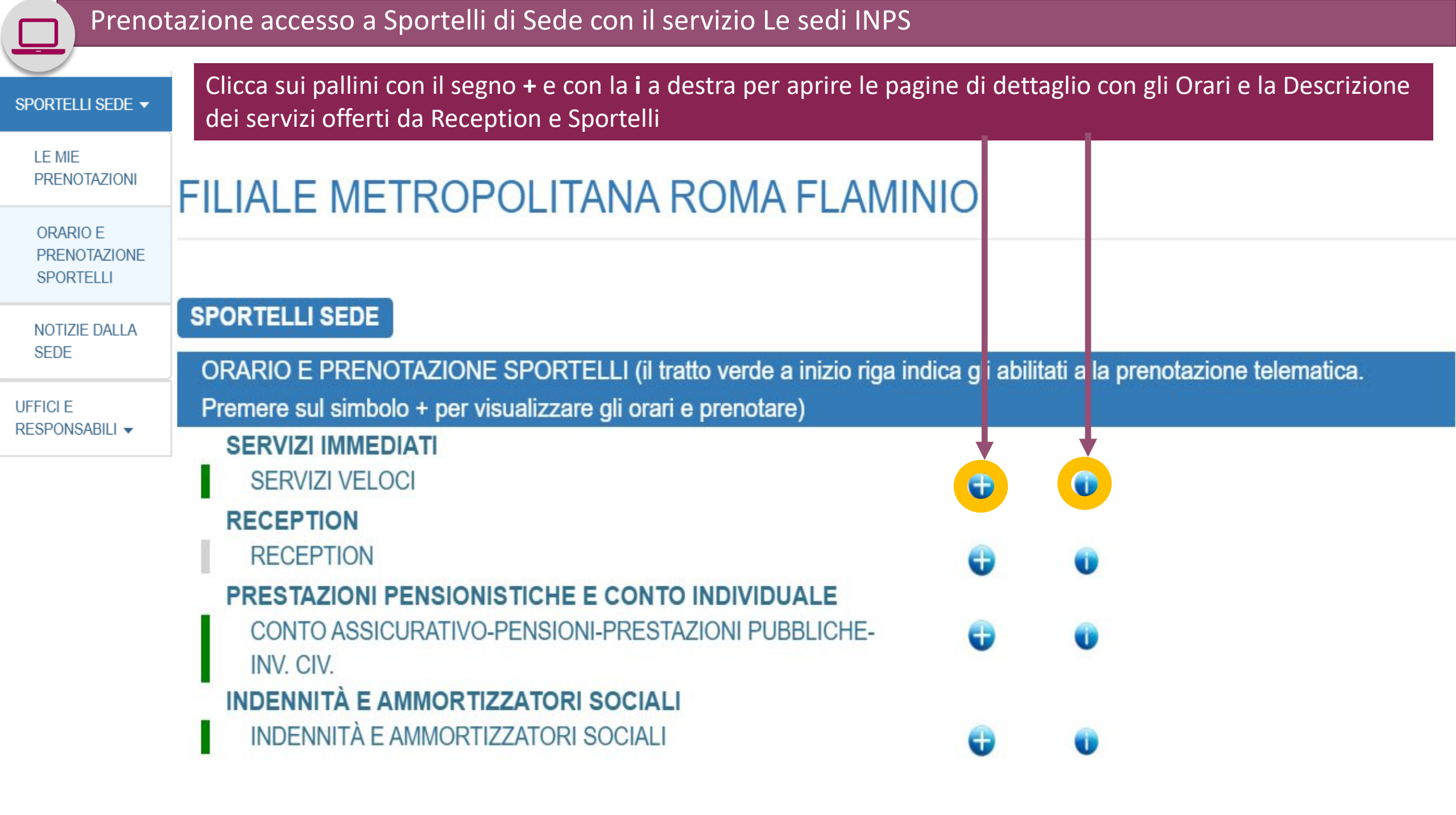

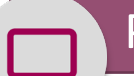

ORARIO E PRENOTAZIONE SPORTELLI

#### NOTIZIE DALLA SEDE

UFFICI E RESPONSABILI -

## FILIALE METROPOLITANA ROMA FLAMINIO

#### SPORTELLI SEDE

ORARIO E PRENOTAZIONE SPORTELLI (il tratto verde a inizio riga indica gli abilitati alla prenotazione telematica. Premere sul simbolo + per visualizzare gli orari e prenotare)

#### SERVIZI IMMEDIATI SERVIZI VELOCI GIORNO MATTINO Lunedì 0830 - 1230 Mortedì 0820 - 1230

| Martedì   | 0830 - 1230                           |  |
|-----------|---------------------------------------|--|
| Mercoledì | 0830 - 1230                           |  |
| Giovedì   | 0830 - 1230                           |  |
| Venerdì   | 0830 - 1230                           |  |
| Sabato    |                                       |  |
|           | PRENOTA (servizio con autenticazione) |  |

POMERIGGIO

#### DESCRIZIONE SERVIZIO

Invio estratto pagamenti pensione, Rata pensione, Invio estratto conto contributivo, Invio MAV, Variazione dati cittadini

Sportello ubicato in: VIA GIULIO ROMANO 46 ROMA (RM)

Chiudi

×

Esempio 1 di pagina di dettaglio con Orari e Descrizione dei servizi offerti. In rosso nel box in basso l'indirizzo dallo Sportello

SERVIZI VELOCI della Filiale Metropolitana ROMA FLAMINIO

Clicca sul pulsante **PRENOTA (servizio con autenticazione).** Si apre la maschera di autenticazione per l'inserimento delle credenziali mostrata di seguito

## INDENNITÀ E AMMORTIZZATORI SOCIALI

## ALM ADDITIZZATODI OCOLAL

| IN             | DENNITA E AMMORTIZZATO | RESOCIALI                                                                                                    | <b>— •</b>       |                            |  |  |  |
|----------------|------------------------|----------------------------------------------------------------------------------------------------|------------------|----------------------------|--|--|--|
|                | GIORNO                 | MATTINO                                                                                                    | POMERIGGIO       |                            |  |  |  |
|                | Lunedì                 | 0830 - 1230                                                                                                    |                  | Esemnio 2 di nagina        |  |  |  |
| LE MIE         | Martedì                | 0830 - 1230                                                                                                    |                  | di dettaglio con           |  |  |  |
| PRENOTAZIONI   | Mercoledì              | 0830 - 1230                                                                                                    |                  | Orari e Descrizione        |  |  |  |
|                | Giovedì                | 0830 - 1230                                                                                                    |                  | dei servizi offerti.       |  |  |  |
| ORARIO E       | Venerdì                | 0830 - 1230                                                                                                    |                  |                            |  |  |  |
| PRENOTAZIONE   | Sabato                 |                                                                                                    |                  | Clicca su <b>PRENOTA</b> e |  |  |  |
| SPORTELLI      |                        | PRENOTA (servizio con au                                                                                             | itenticazione)   | tieni a portata di         |  |  |  |
| NOTIZIE DALLA  |                        |                                                                                                    |                  | mano codice fiscale        |  |  |  |
| SEDE           | <u> </u>               |                                                                                                    |                  | e le tue credenziali       |  |  |  |
|                | DESCRIZION             | E SERVIZIO                                                                                                    | ×                | per autenticarti           |  |  |  |
| UFFICI E       | Stato pagamenti d      | Stato pagamenti disoccupazione. Stato domanda disoccupazione. Informazioni                                           |                  |                            |  |  |  |
| RESPONSABILI - | disoccupazione, P      | agamenti (importo) maternità , Stato domanda materni                                                                 | tà, Informazioni |                            |  |  |  |
|                | Stato domanda as       | a, congedo parentale, maternita, ragamenti (importo) a<br>segni familiari, Informazioni assegni familiari, Stato dor | manda Carta REI, |                            |  |  |  |

Informazioni Carta REI, Bonus fiscale, Bonus bebè INPS, Congedo matrimoniale, Assegni famigliari, Reddito di cittadinanza, Fondo garanzia, Informazioni TFR standard ex-IPOST, Stato domanda TFR standard ex-IPOST, TFR Standard, Informazioni TFR standard INPS,

Stato domanda TFR standard INPS\$IPOST, Stato domanda TFR standard ex

Sportello ubicato in: VIA GIULIO ROMANO 46 ROMA (RM)

RUZAIDE SOU

| <b>1</b> Autentica | azione | -   |     |
|--------------------|--------|-----|-----|
| PIN                | SPID   | CIE | CNS |

SPID è il sistema di accesso che consente di utilizzare, con un'identità digitale unica, i servizi online della Pubblica Amministrazione e dei privati accreditati. Se sei già in possesso di un'identità digitale, accedi con le credenziali del tuo gestore. Se non hai ancora un'identità digitale, richiedila ad uno dei gestori.

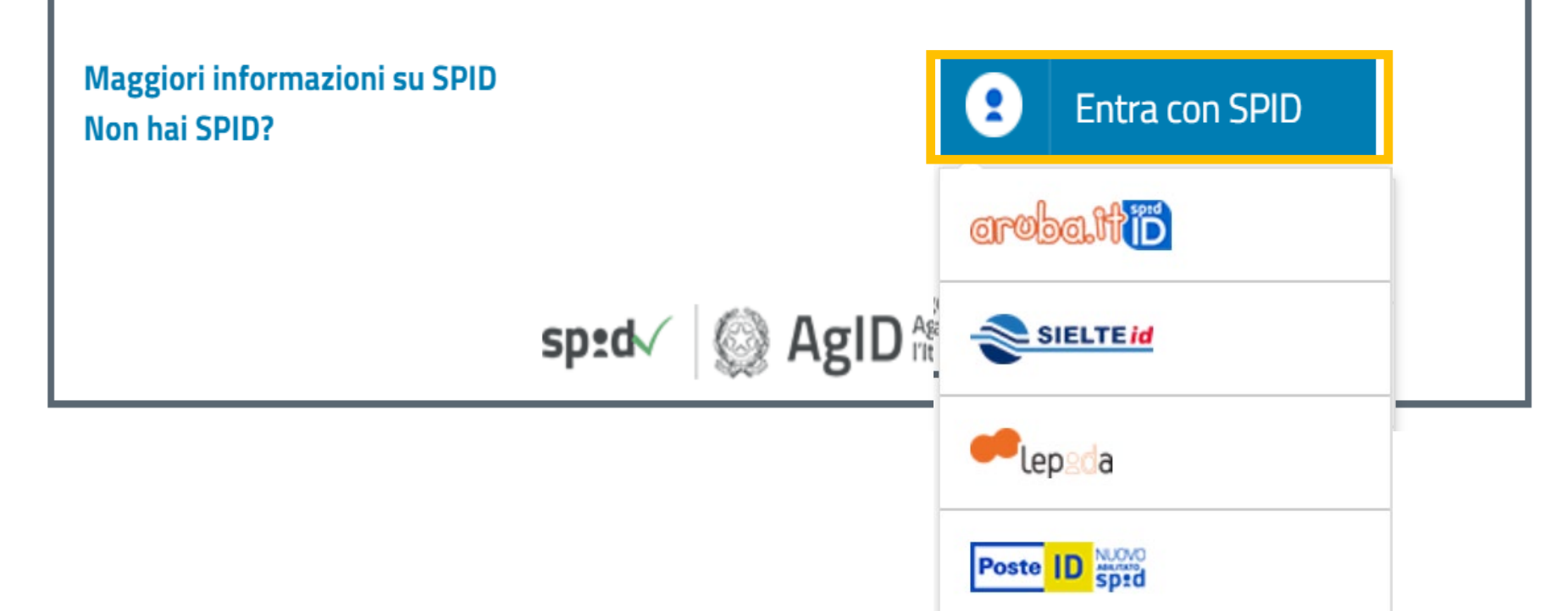

Per inserire la tua prenotazione devi autenticarti. Seleziona il pulsante corrispondente al tipo di credenziali di cui disponi: SPID, CIE, PIN o CNS. Se hai SPID, devi cliccare sul pulsante Entra con SPID e poi cliccare sul nome del tuo Identity Provider (chi ti ha fornito le credenziali). Inseriti nella maschera che si aprirà il tuo Codice fiscale e la tua password riceverai poi l'OTP per completare l'autenticazione e accedere al servizio.

**Autenticazione** SPID CIE PIN CNS Codice Fiscale PIN PIN 8 Accedi Per l'accesso ai servizi online INPS è necessario avere un PIN rilasciato dall'Istituto, o una identità SPID almeno di livello 2, o una Carta di identità elettronica 3.0 (CIE), o una Carta Nazionale dei Servizi (CNS). Istruzioni per l'accesso

Hai smarrito il tuo PIN?

Richiedi e gestisci il tuo PIN

## Se selezioni il PIN devi inserire il Codice fiscale e il PIN INPS

## Clicca sul pulsante Accedi

Prenotazione accesso a Sportelli di Sede con il servizio Le sedi INPS Ad esempio, se vuoi prenotare l'accesso allo Sportello veloce, dopo l'autenticazione visualizzi gli slot orari ancora disponibili in verde e puoi selezionare prima l'orario della tua prenotazione, poi la modalità da te preferita tra quelle disponibili

| SPORTELLI SEDE 🔻                      | SPORTELLO: SERVIZI VELOCI                                                                              |          |        |       |       |       |       |       |       |       |       |       |
|---------------------------------------|----------------------------------------------------------------------------------------------------|----------|--------|-------|-------|-------|-------|-------|-------|-------|-------|-------|
|                                       | Orari appuntamento definiti dalla sede (in VERDE quelli selezionabili, in ROSSO quelli già prenotati). |          |        |       |       |       |       |       |       |       |       |       |
| LE MIE<br>PRENOTAZIONI                | lunedì 24 agosto 2020                                                                                  |          |        |       |       |       |       |       |       |       |       |       |
| ORARIO E<br>PRENOTAZIONE<br>SPORTELLI | 08:30                                                                                                  | 08:45    | 09:00  | 09:15 | 09:30 | 09:45 | 10:00 | 10:15 | 10:30 | 10:45 | 11:00 | 11:15 |
| NOTIZIE DALLA                         | 11:30                                                                                                  | 11:45    | 12:00  | 12:15 |       |       |       |       |       |       |       |       |
| UFFICIE                               | martedì 25 agosto 2020                                                                                 |          |        |       |       |       |       |       |       |       |       |       |
| RESPONSABILI 🔻                        | 08:30 08:45 09:00 09:15 09:30 09:45 10:00 10:15 10:30                                                  |          | 10:30  | 10:45 | 11:00 | 11:15 |       |       |       |       |       |       |
|                                       | 11:30                                                                                                  | 11:45    | 12:00  | 12:15 |       |       |       |       |       |       |       |       |
|                                       | mercoledì                                                                                              | 26 agost | o 2020 |       |       |       |       |       |       |       |       |       |
|                                       | 08:30                                                                                                  | 08:45    | 09:00  | 09:15 | 09:30 | 09:45 | 10:00 | 10:15 | 10:30 | 10:45 | 11:00 | 11:15 |
|                                       | 11:30                                                                                                  | 11.45    | 12.00  | 12.15 |       |       |       |       |       |       |       |       |

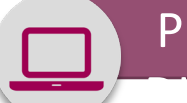

|                                    | STRUTTURE SUL TERRITORIO                                                                                                    |                                                                                                    |                                                                                                    |                                                    | n Menù iniziale |
|------------------------------------|----------------------------------------------------------------------------------------------------|----------------------------------------------------------------------------------------------------|----------------------------------------------------------------------------------------------------|----------------------------------------------------|-----------------|
|                                    |                                                                                                    | INFO                                                                                                    |                                                                                                    | *                                                  |                 |
| DATI GENERALI                      | COMUNICAZIONI E AVVISI                                                                                                    |                                                                                                    |                                                                                                    |                                                    |                 |
| COMPETENZA TERRITORIALE            | In linea con le misure adottate per il contrasto alla<br>Utilizzare la funzione ORARIO E PRENOTAZIONE SPC                                                                                                    | * * * A T T                                                                                                    | ENZIONE***                                                                                                    | vamente su prenotazione.<br>ogazione del servizio. |                 |
| SPORTELLI SEDE 🛪                   | Per accertare se il servizio di sportello telefonico prov                                                                                                    |                                                                                                    |                                                                                                    |                                                    |                 |
| LE MIE PRENOTAZIONI                |                                                                                                    |                                                                                                    |                                                                                                    |                                                    |                 |
| ORARIO E PRENOTAZIONE<br>SPORTELLI | DIREZIONE PROVINCIALE                                                                                                    | Questo sportello offi                                                                                                    | re diverse modalità di accesso.                                                                                                    |                                                    |                 |
| NOTIZIE DALLA SEDE                 | SPORTELLI SEDE                                                                                                    |                                                                                                    |                                                                                                    |                                                    |                 |
| UFFICI E RESPONSABILI 👻            |                                                                                                    |                                                                                                    | Chiud                                                                                                    |                                                    |                 |
|                                    | Avete 5 minuti per effettuare la conferma<br>E' obbligatorio inserire nel campo sottos<br>Per questo sportello sono presenti diver<br>Seleziona una tipología<br>Attenzione, eventuali comunicazioni da par<br>di richiesta del codice PIN. Se essi non fosi | tella prenotazione in corso.<br><b>tante una breve descrizione del m</b><br><b>se tipologie di contatto. Scegliere</b><br>te della Sede saranno inviate ai recar<br>sero corretti la preghiamo di provvedenti | otivo dell'accesso (max 150 caratteri).<br>quella preferita dal menù a tendina sottostante<br>piti (Cell: 012345678 - EMail: prova@prova.it) da lei f<br>ere all'aggiornamento prma di confermare la prenotaz | orniti in fase                                     |                 |
|                                    | Conferma Prenotazione                                                                                                    |                                                                                                    | Annulla Prenotazione                                                                                                    |                                                    |                 |
|                                    | Conferma Preno                                                                                                    | tazione                                                                                                    | Annulla Prenota                                                                                                    | azione                                             |                 |

## \* \* \* A T T E N Z I O N E \* \* \*

Il servizio sarà erogato tramite web meeting ed è riservato agli utenti in possesso del codice PIN. Assicurati, inoltre, di essere in possesso di un PC o smartphone muniti di videocamera, microfono e cuffie necessari per entrare in contatto con un operatore INPS

Modalità sperimentale di erogazione del servizio tramite WEB MEETING disponibile a Napoli, Rovigo e in altre Sedi del Veneto.

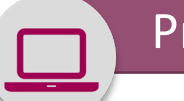

## Prenotazione con Servizio Sportelli di sede da MyInps

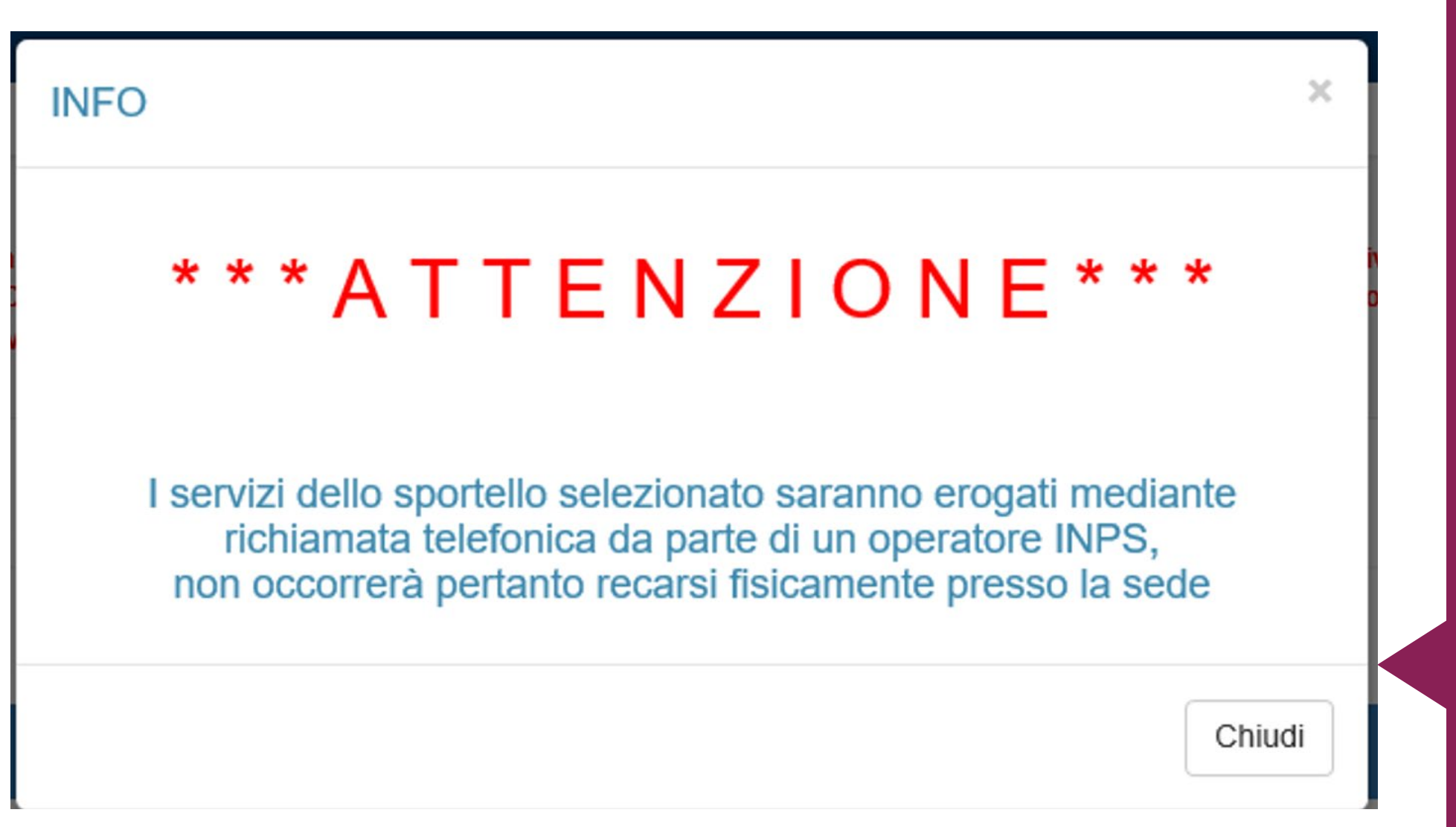

Modalità di erogazione del servizio mediante Richiamata telefonica disponibile in tutte le Sedi INPS

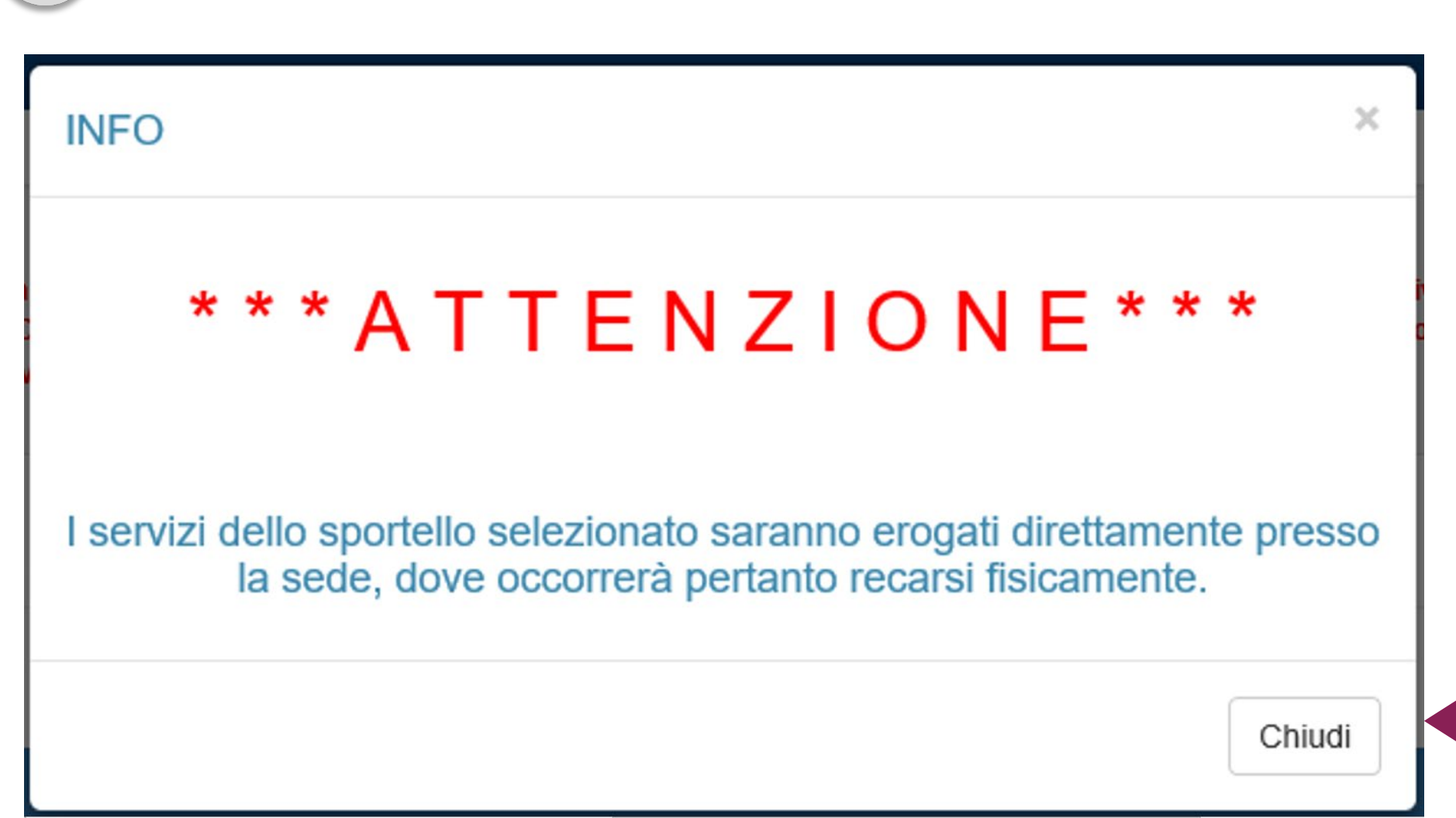

Prenotazione con Servizio Sportelli di sede da MyInps

Modalità di erogazione del servizio presso lo Sportello fisico di Sede, disponibile in tutte le Sedi INPS

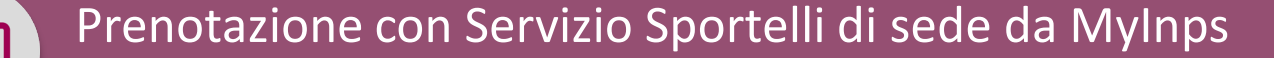

## CONFERMA PRENOTAZIONE (da stampare e presentare)

## REGGIO CALABRIA

VIA D. ROMEO 15 REGGIO DI CALABRIA (RC)

## **CY19**

#### CONTO ASSICURATIVO-PENSIONI-PRESTAZIONI PUBBLICHE-INV. CIV.

Codice Fiscale: RSSMRA63A41H501X

Data Prenotazione: 29/07/2020

Ora Prenotazione: 11:12

Motivo prenotazione: test

LA PRENOTAZIONE GARANTISCE IL SERVIZIO A PARTIRE DALLE ORE 11:12 DEL GIORNO 29/07/2020. PER NON PERDERE IL PROPRIO TURNO, È IMPORTANTE TROVARSI NELLA SALA DI Qui vedi la Conferma prenotazione da STAMPARE E PRESENTARE per poter accedere allo Sportello di Sede, se hai scelto la modalità di erogazione con accesso allo Sportello fisico.

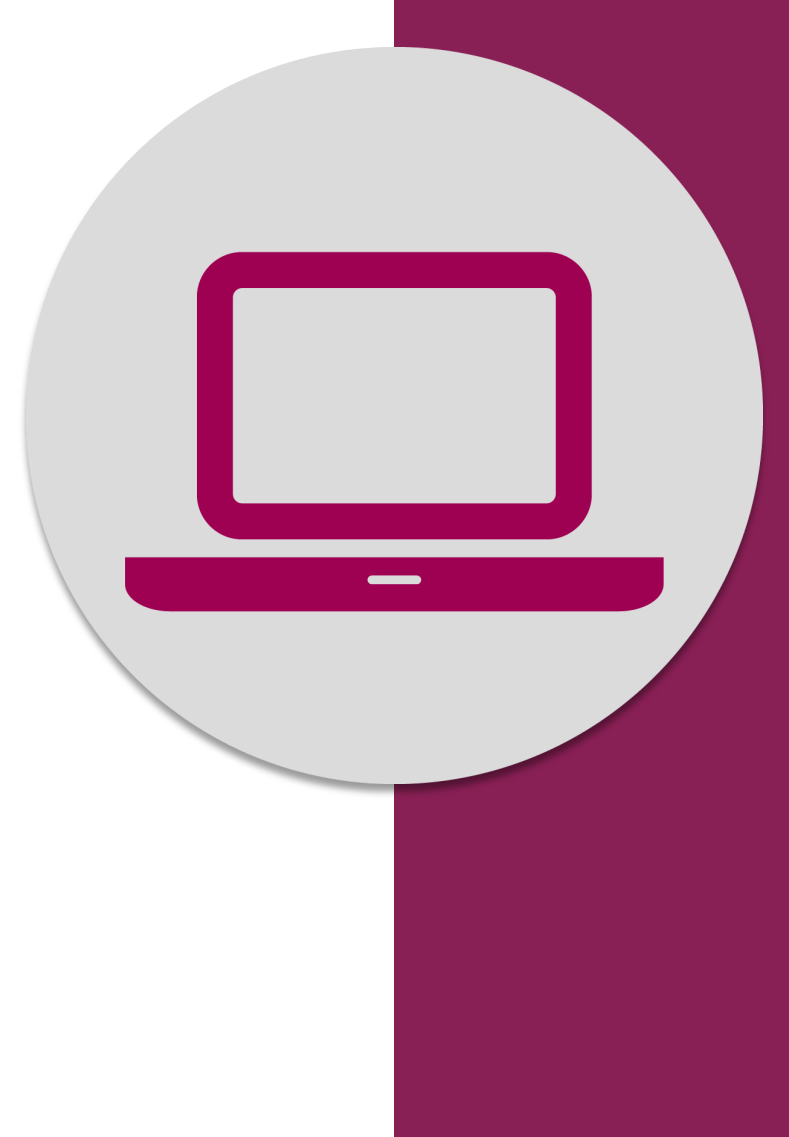

Prenotazione accesso a Sportelli di Sede dal portale www.inps.it con il servizio **Le sedi INPS**